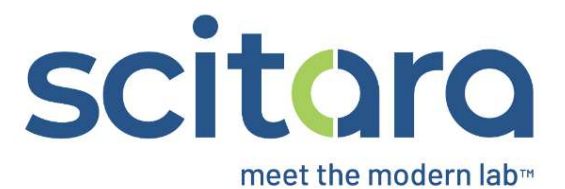

## DLX™ Web Console

Snowflake Orchestration Script v1

February 1, 2024

## Creating a Snowflake Orchestration

| Screen | Title                                                                             | On Screen                                                                                                    | Video Time<br>Stamp   | Voice Over                                                                                                    | SME Feedback |
|--------|-----------------------------------------------------------------------------------|----------------------------------------------------------------------------------------------------|-----------------------|----------------------------------------------------------------------------------------------------|--------------|
| 1.     | Creating an<br>Orchestration<br>with the<br>Snowflake<br>Connector                | Creating a Snowflake Orchestration                                                                                       | 00:00:09-<br>00:00:23 | This video will demonstrate how to<br>create a Snowflake Orchestration<br>using the Execute Query with<br>Attachment action. This<br>Orchestration will execute an SQL<br>command then return the results<br>as an attachment.                      |              |
| 2.     | Access<br>Requirements                                                            | Access Requirements<br>Ensure that:<br>• A Snowflake Connection has been created<br>• The Snowflake Connection is online | 00:00:26-<br>00:00:32 | Ensure that a Snowflake<br>Connection has been created<br>and is online before creating this<br>Orchestration.                                                                                                    |              |
| 3.     | Creating an<br>Orchestration<br>with the<br>Snowflake<br>Connector: A<br>Tutorial | Creating an Orchestration with the<br>Snowflake Connector: A Tutorial                                                    | 00:00:34-<br>00:00:48 | Now we will demonstrate the<br>complete process of creating an<br>Orchestration using the Snowflake<br>Connection that we created and<br>configured in the previous lesson.<br>Follow the instructions and we will<br>have a working Orchestration. |              |
|        |                                                                                   | Video file<br>Creating_a_Snowflake_Orchestration.mp4                                                                     |                       |                                                                                                    |              |

| Screen | Title | On Screen                       | Video Time<br>Stamp   | Voice Over                                                                                 | SME Feedback |
|--------|-------|---------------------------------|-----------------------|--------------------------------------------------------------------------------------------|--------------|
| 4.     |       | Service<br>+ Add New -5 Import  | 00:00:51-<br>00:00:54 | From the DLX Orchestrations page, click <b>Add New</b> .                                   |              |
| 5.     |       | Snowflake_Acgdemy               | 00:00:57-<br>00:01:01 | Change the trigger type to "User<br>triggered" and enter the name of<br>the Orchestration. |              |
| 6.     |       | Enabled                         | 00:01:07-<br>00:01:11 | Click on the slider in the top-right<br>corner to Enable the<br>Orchestration.             |              |
| 7.     |       | Step 0<br>♥ Connection Action ♥ | 00:01:14-<br>00:01:18 | Click on the plus sign below the<br>trigger, then add a Connection<br>Action.              |              |

| Screen | Title | On Screen                                                                                                    | Video Time<br>Stamp   | Voice Over                                                                                                    | SME Feedback |
|--------|-------|----------------------------------------------------------------------------------------------------|-----------------------|----------------------------------------------------------------------------------------------------|--------------|
| 8.     |       | Connection Action<br>Complete configuration<br>Snowflake<br>v1.0.0(current) ~<br>Snowflake_Academy<br>v1.0.0                                                                                                    | 00:01:22-<br>00:01:28 | Select the Snowflake Connector<br>then select the Connection that<br>we created in the previous<br>exercise.                                                                |              |
| 9.     |       | Execute Query with Attachment<br>Executes a SQL command and returns results as an attachment.                                                                                                    | 00:01:30-<br>00:01:33 | Select the <b>Execute Query with</b><br>Attachment action.                                                                                                    |              |
| 10.    |       | Configured, check options<br>Configured, check options<br>Query*<br>Configured options set<br>Configured options set<br>Configured optio | 00:01:35-<br>00:01:37 | In the Options tab, enter the Query in the String.                                                                                                    |              |
| 11.    |       | Data Bindings<br>array       Image: Click to create array         Fetch As String<br>array       Image: Click to create array                                                                                                    | 00:01:39-<br>00:01:46 | Optionally, enter a value for<br>"Data Bindings" and "Fetch as<br>String". In this example, we are<br>leaving these fields blank.                                           |              |
| 12.    |       | Signature and Reasons for change Required Signature and Reasons for change and verify your identity to continue with the operation CANCEL                                                                                                    | 00:01:48-<br>00:01:58 | Click <b>Save</b> , then enter the reason<br>for change using DLX credentials<br>and click <b>Sign</b> .<br>(eSign prompt will only appear for<br>GxP DLX implementations). |              |

| Screen | Title | On Screen                                                                                                    | Video Time<br>Stamp   | Voice Over                                                                   | SME Feedback |
|--------|-------|----------------------------------------------------------------------------------------------------|-----------------------|------------------------------------------------------------------------------|--------------|
| 13.    |       | Snowflake_Academy User triggered User triggered Triggers on url or user trigger Step 0 * Snowflake                                                                                                    | 00:02:01-<br>00:02:03 | Under User Triggered, click <b>Trigger</b><br><b>Orchestration</b> .         |              |
| 14.    |       | Storeflage Academy ●<br>Detractive food Asserting that an sinis aga, compared in large to any second<br>Detractive food Asserting that any some aga, compared in large to any second<br>Detractive food Asserting that any some and any second<br>Detractive food<br>Detractive food Asserting that any some any second<br>Detractive food<br>Detractive food<br>Det | 00:02:07-<br>00:02:11 | Expand the Connection Action in<br>the execution screen to view the<br>data. |              |

| Screen | Title | On Screen                                                                     | Video Time<br>Stamp   | Voice Over                                                                                                    | SME Feedback |
|--------|-------|-------------------------------------------------------------------------------|-----------------------|----------------------------------------------------------------------------------------------------|--------------|
| 15.    |       | Snowflake_Academy  User triggered  Step 0  Step 0  Step 1  Function Transform | 00:02:13-<br>00:02:21 | Close the execution screen and<br>click on the plus sign below the<br>Connection Action step and add<br>a <b>Function Transform</b> step to the<br>Orchestration. |              |
| 16.    |       | <pre> 3 Function Transform<br/>Check options</pre>                            | 00:02:23-<br>00:02:26 | In the Transform Code section,<br>paste the JavaScript code as<br>shown.                                                                                          |              |

| Screen | Title | On Screen                                                                                                    | Video Time<br>Stamp   | Voice Over                                                                                                    | SME Feedback |
|--------|-------|----------------------------------------------------------------------------------------------------|-----------------------|----------------------------------------------------------------------------------------------------|--------------|
| 17.    |       | Function Transform     Check options     File ID(S)     array, string     Go Click to edit reference     +                                                                                                    | 00:02:28-<br>00:02:33 | In the Options tab, click on the<br>File ID expression and change the<br>data type to a Reference.                                                                          |              |
| 18.    |       | Function Transform Options<br>Check options Check options set<br>File ID(S) Click to edit reference + +<br>Select a reference value +<br>Select a reference value +<br>select a reference value +<br>Select a reference value +<br>Select a reference value +<br>select a reference value +<br>Select a reference value +<br>select a reference value +<br>Select a reference value +<br>select a select a reference value +<br>Select a reference value +<br>select a select a reference value +<br>Select a reference value +<br>select a select a reference value +<br>select a select a select a reference value +<br>Select a reference value +<br>select a select a s | 00:02:36-<br>00:02:42 | Click on the Reference and drill<br>down under step to file data, then<br>click on the arrow icon next to<br>uuid.                                                          |              |
| 19.    |       | Signature and Reasons for change Required                                                                                                    | 00:02:45-<br>00:02:55 | Click <b>Save</b> , then enter the reason<br>for change using DLX credentials<br>and click <b>Sign</b> .<br>(eSign prompt will only appear for<br>GxP DLX implementations). |              |

| Screen | Title | On Screen                                                                                                    | Video Time<br>Stamp   | Voice Over                                                                                                 | SME Feedback |
|--------|-------|----------------------------------------------------------------------------------------------------|-----------------------|----------------------------------------------------------------------------------------------------|--------------|
| 20.    |       | User triggered<br>User triggered<br>User triggered<br>Triggers on url or user trigger<br>User triggered<br>Trigger on url or user trigger<br>Trigger orchestration                                                                                                    | 00:02:58-<br>00:03:01 | Under User Triggered, click <b>Trigger</b><br><b>Orchestration</b> .                                       |              |
| 21.    |       | Solution Solution Sol | 00:03:06-<br>00:03:11 | Expand the Function Transform<br>step to view the payload showing<br>the data retrieved from<br>Snowflake. |              |

| Screen | Title | On Screen                                                                                                    | Video Time<br>Stamp   | Voice Over                                                                                                    | SME Feedback |
|--------|-------|----------------------------------------------------------------------------------------------------|-----------------------|----------------------------------------------------------------------------------------------------|--------------|
| 22.    |       | Image: Second Second | 00:03:25-<br>00:03:30 | In the Snowflake system, verify<br>that the data shown in the<br>Orchestration execution is<br>correct.                      |              |
| 23.    |       | A Recap: Creating an Orchestration with the<br>Snowflake Connector                                                                                                    | 00:03:34-<br>00:03:41 | We have successfully created<br>and executed a Snowflake<br>Orchestration using the Execute<br>Query with Attachment action. |              |
| 24.    |       | In case of any queries, please contact us at<br>support@scitara.io                                                                                                    | 00:03:44-<br>00:03:45 | Thanks for watching.                                                                                                    |              |